# **Boletim Técnico**

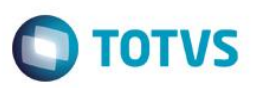

### MV\_NFLIMAL – Limite automático na tolerância de recebimento

| Produto  | : | Microsiga Protheus® Compras - Versão 11 |                    |   |          |
|----------|---|-----------------------------------------|--------------------|---|----------|
| Chamado  | : | TRQCVR                                  | Data da publicação | : | 24/03/15 |
| País(es) | : | Brasil                                  | Banco(s) de Dados  | : | Todos    |

Realizada melhoria que contempla o novo parâmetro **MV\_NFLIMAL** para habilitar a utilização do limite automático configurado no grupo de aprovação na tolerância de recebimento, tanto para aprovação da **Pré-Nota de Entrada (MATA140)** quanto para a aprovação **Documento de Entrada (MATA103)**.

### Importante

Para a validação do limite automático, será considerado o valor total bruto do documento.

### Procedimento para Implementação

O sistema é atualizado logo após a aplicação do pacote de atualizações (Patch) deste chamado.

## Procedimentos para Configuração

1. No Configurador (SIGACFG) acesse Ambientes / Cadastros / Parâmetros (CFGX017). Crie o parâmetro a seguir:

| Nome da Variável | MV_NFLIMAL                                                                                       |
|------------------|--------------------------------------------------------------------------------------------------|
| Тіро             | Lógico                                                                                           |
| Descrição        | Habilita a utilização do limite automático do grupo de aprovação<br>para o Documento de Entrada. |
| Valor Padrão     | .F.                                                                                              |

### Procedimentos para utilização

- 1. No módulo de **Compras (SIGACOM)** acesse sequencialmente as seguintes opções de Menu:
  - Atualizações / Adm. Compras / Aprovadores (MATA095). Inclua dois ou mais aprovadores com valores de limites mínimos e máximos diferentes um do outro para aprovação.

0

TOTVS

# Este documento é de propriedade da TOTVS. Todos os direitos reservados.

0

# **Boletim Técnico**

- Atualizações / Adm. Compras / Grupos de Aprovação (MATA114). Crie um grupo de aprovação com os aprovadores e níveis diferentes.
- No módulo Configurador (SIGACFG) acesse Base de Dados / Dicionário / Parâmetros (CFGX017) e habilite o parâmetro MV\_NFAPROV com o Grupo de Aprovadores criado.
- 3. No módulo de Compras (SIGACOM), acesse Atualizações / Pedidos / Pedidos de Compra (MATA121) e inclua um pedido com valor total dentro do valor limite de aprovação de um dos aprovadores.
- 4. Em Atualizações / Movimentos / Pré-Nota de Entrada (MATA140), inclua uma pré-nota vinculando-a com o Pedido de Compra gerado e altere o valor total. Como o parâmetro MV\_NFAPROV foi habilitado, a pré-nota ficará bloqueada para aprovação.
- 5. Acesse Atualizações / Liberação / Liberação de Doctos (MATA094). Se o parâmetro MV\_NFLIMAL estiver habilitado como .T., a pré-nota aparecerá para liberação, somente para o aprovador que estiver com o valor limite para aprovação de acordo com o valor total da pré-nota.
- 6. Esse procedimento também servirá para os casos que contemplam a geração dos Documentos de Entrada.

### Informações Técnicas

| Tabelas Utilizadas       | SCR – Documentos com Alçada.<br>SD1 – Itens da NF de Entrada.<br>SF1 – Cabeçalho da NF de Entrada. |
|--------------------------|----------------------------------------------------------------------------------------------------|
| Rotinas Envolvidas       | Documento de Entrada (MATA103.PRW).<br>Pré-Nota de Entrada (MATA140.PRW).                          |
| Sistemas<br>Operacionais | Windows <sup>®</sup> /Linux <sup>®</sup>                                                           |